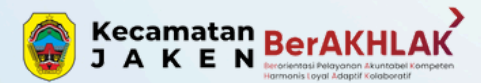

# **BOOK**

TENTREM

5

Ξ

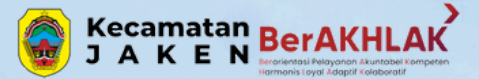

## Login Dashboard

Cara masuk ke dashboard administrator website: 1. Buka Browser (Mozilla Firefox / Google Chrome) 2. Ketik url : https://bit.ly/Rembuk\_desa 3. Akan tampil seperti berikut:

# Usulan masyarakat

Dalam rangka Pengumpulan Usulan masyarakat dalam pelaksanaan Musrenbangdes yang akan dijadikan data dalam perencanaan pembangunan desa yang berkelanjutan , berkesinambungan untuk disandingkan dengan visi dan misi kepala desa terpilih.

| kec.jaken@gmail.com Switch account                                                                              | <u>ه</u> |
|----------------------------------------------------------------------------------------------------|----------|
| * Indicates required question                                                                                   |          |
|                                                                                                    |          |
| Desa *                                                                                                    |          |
| Pilih desa                                                                                                    |          |
| Choose 👻                                                                                                    |          |
|                                                                                                    |          |
| in the second second second second second second second second second second second second second second second |          |
| Nama                                                                                                    |          |
| Your answer                                                                                                    |          |

# **MANUAL BOOK REMBUGBARENG** DESA TENTREM

alamat \*

contoh : Dukuh .... Rt ... RW ...

Your answer

# CAMAT AN JAKEN

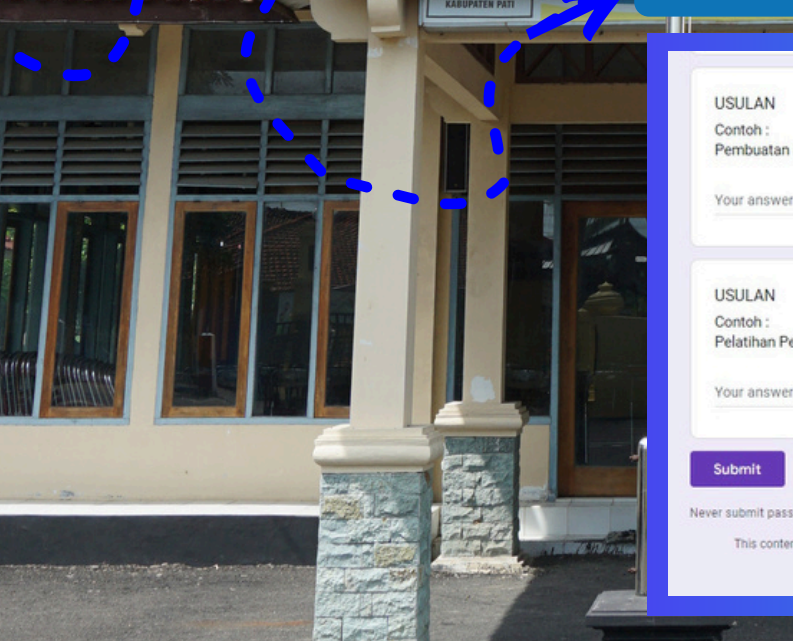

## 4.lsi kolom nya, terahkir klik submit

USULAN Pembuatan Rabat Jalan RT .....

Your answer

Pelatihan Pembuatan Roti atau ...

rords through Google Forms

This content is neither created nor endorsed by Google. Report Abuse - Terms of Service - Privacy Policy

Clear form

Google Forms